# fundación 💎 vithas

# ¿Cómo buscar los Ensayos Clínicos en las webs oficiales?

Web del REEC

### Registro Español de Estudios Clínicos (ver enlace)

1º. Acceder a la web del REEC.

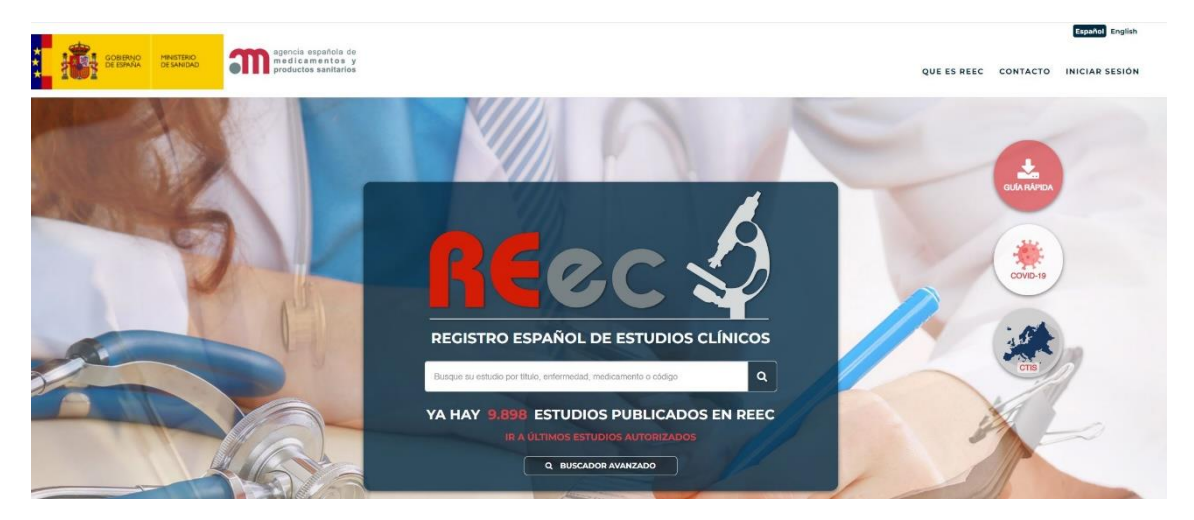

2º. Introducimos en la barra de búsqueda Número EudraCT del EECC que queremos buscar (también podemos usar el número de protocolo, pero puede dar algún fallo en la búsqueda).

Una vez introducido el Número EudraCT o el número de protocolo hay que darle a la lupa o la tecla Enter del teclado.

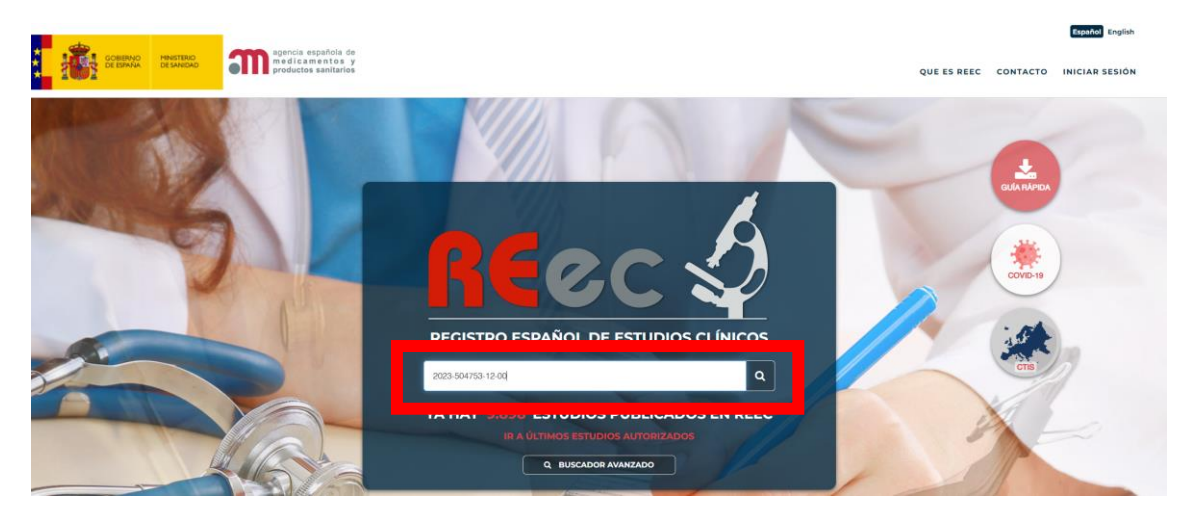

## fundación 💎 vithas

3º. Una vez le demos a buscar nos llevará a la siguiente página donde se nos mostrará el resultado que estábamos buscando. Una vez localizado, tendremos que pinchar encima para acceder a toda la información de ese EECC.

| <br>agencia españ                                                                                                    | sta de                                                                                                    | Español English |
|----------------------------------------------------------------------------------------------------|----------------------------------------------------------------------------------------------------|-----------------|
| DESANIDAD medicamen<br>productos san                                                                                                    | es y RECC D Buscar Q                                                                                                    | INICIAR SESIÓN  |
|                                                                                                    | PARA LA BÚSQUEDA '2023-504753-12-00' SE HAN ENCONTRADO 1 RESULTADOS                                                                                                    |                 |
| PLURO DE RESULTADOS         I       ESTADO         Q <sup>I</sup> COLRO         Q <sup>I</sup> COLRO         I       ANKCOS DE EDAD         II       CRUPOS         II       TERAPIA AVANZADA         II       Enfermedad rara         II       Con resultados         II       Bajo nivel intervención         II       CTIS         II       Terapia avanzada | A randomized, multicenter, double-blind, Phase 3 study to investigate the safety and efficacy of belrestotug in<br>combination with dostarlimab compared with placebo in combination with pembrolizumab in []<br>A Phase 3 study of belrestotug plus dostarlimab compared with placebo plus pembrolizumab in previously untreated PD L1 high<br>NSCCC<br>Lung Cancer, Non-Small Cell<br>No iniciado<br>Fecha autorización: 29/07/2024<br>2023-504755-12-00 [ 213023 ] |                 |

4º. Al pinchar encima de la búsqueda llegaras a toda la información.

| GORENNO<br>DE ERANA<br>DE SAND                       | agencia esp<br>me di ca ma<br>productos s | añola de<br>entos y<br>ianitarios | Buscar                                        | Q                               |                                                               | Español En                                     | glish |
|------------------------------------------------------|-------------------------------------------|-----------------------------------|-----------------------------------------------|---------------------------------|---------------------------------------------------------------|------------------------------------------------|-------|
|                                                      |                                           | INFORMACIÓN                       |                                               |                                 |                                                               | s                                              |       |
| Identificador: CTIS A Phase 3 s<br>2023-504753-12-00 | tudy of beirestotug plus dos              | starlimab compared wi             | th placebo plus pembrolizumab in pre          | viously untreated PD L1 high NS | SCLC                                                          |                                                | 90    |
| Fase                                                 | )<br>s Arr<br>III se                      | eguridad , eficacia               | Participantes esperados<br>851 (45 en España) | Cénero<br>Ambos                 | E<br>Rangos de Edad<br>Mayores de 64, Adultos (18-64<br>años) | <b>Tipo de Participantes</b><br>Sin determinar |       |
| Estac<br>No inici                                    | lo E<br>ado                               | nfermedad rara<br>NO              | Cy<br>Bajo nivel intervención<br>NO           | (È)<br>Terapia avanzada<br>NO   | Cobertura geográfica<br>Multicéntrico internacional           | Resultados<br>No hay documentos de resultados  |       |
|                                                      |                                           |                                   | INFORM                                        | IACIÓN                          |                                                               |                                                |       |
| ID                                                   | ENTIFICADOR: 2                            | 2023-504753-                      | 12-00 COD. PR                                 | OTOCOLO: 213823                 |                                                               |                                                |       |

ÁREA TERAPÉUTICA

· Enfermedades [C] - Cáncer [C04]

# fundación 💎 vithas

#### <u>Web del CTIS</u> Clinical Trials Information System (<u>ver enlace</u>)

1º. Acceder a la web del CTIS.

| EU Clinical Trials Register                                                                                                    | Неф                                                                                                    |  |  |  |  |  |  |
|----------------------------------------------------------------------------------------------------|----------------------------------------------------------------------------------------------------|--|--|--|--|--|--|
| Home & Search Joining a trial Contacts About News update                                                                                                    |                                                                                                    |  |  |  |  |  |  |
| Clinical trials                                                                                                    |                                                                                                    |  |  |  |  |  |  |
| The European Union Clinical Trials Register allows you to search for protocol and results information on: <ul> <li>interventional clinical trials that were approved in the European Union (EU)/European Economic Area (EEA) under the Cli</li> <li>clinical trials conducted outside the EU/EEA that are linked to European paediatric-medicine development</li> </ul> | linical Trials Directive 2001/20/EC                                                                                                    |  |  |  |  |  |  |
| EU/EEA interventional clinical trials approved under or transitioned to the Clinical Trial Regulation 536/2014 are publicly accessibl<br>Clinical Trials Information System (CTIS).                                                                                                    | le through the                                                                                                    |  |  |  |  |  |  |
| The EU Clinical Trials Register currently displays 44063 clinical trials with a EudraCT protocol, of which 7319 are clinical trials<br>years old. The register also displays information on 18700 older paediatric trials (in scope of Article 45 of the Paediatric Regula                                                                                              | The EU Clinical Trials Register currently displays 44063 clinical trials with a EudraCT protocol, of which 7319 are clinical trials conducted with subjects less than 18 years old. The register also displays information on 18700 older paediatric trials (in scope of Article 45 of the Paediatric Regulation (EC) No 1901/2006). |  |  |  |  |  |  |
| Phase 1 trials conducted solely on adults and that are not part of an agreed paediatric investigation plan (PIP) are not publicly ava<br>Questions ).                                                                                                    | ailable (see Frequently Asked                                                                                                    |  |  |  |  |  |  |
|                                                                                                    |                                                                                                    |  |  |  |  |  |  |
| Please enter search term X Search                                                                                                    | n                                                                                                    |  |  |  |  |  |  |
| Examples: Cancer AND drug name. Pneumonia AND sponsor name.<br>How to search [pdf]                                                                                                    |                                                                                                    |  |  |  |  |  |  |
| Advanced Search: Search tools                                                                                                    |                                                                                                    |  |  |  |  |  |  |

2º. Introducimos en la barra de búsqueda Número EudraCT del EECC que queremos buscar.

Una vez introducido el Número EudraCT hay que darle a la lupa o la tecla 'Enter' del teclado.

| EU Clinical Trials Register                                                                                                    | Help |
|----------------------------------------------------------------------------------------------------|------|
| Home & Search Joining a trial Contacts About News update                                                                                                    |      |
| Clinical trials                                                                                                    |      |
| The European Union Clinical Trials Register allows you to search for protocol and results information on:<br>• interventional clinical trials that were approved in the European Union (EU)/European Economic Area (EEA) under the Clinical Trials Directive 2001/20/EC<br>• clinical trials conducted outside the EU/EEA that are linked to European paediatric-medicine development |      |
| EU/EEA interventional clinical trials approved under or transitioned to the Clinical Trial Regulation 536/2014 are publicly accessible through the<br>Clinical Trials information System (CTIS).                                                                                                    |      |
| The EU Clinical Trials Register currently displays 44063 clinical trials with a EudraCT protocol, of which 7319 are clinical trials conducted with subjects less than 18<br>years old. The register also displays information on 18700 older paediatric trials (in scope of Article 45 of the Paediatric Regulation (EC) No 1901/2006).                                               |      |
| Phase 1 trials conducted solely on adults and that are not part of an agreed paediatric investigation plan (PIP) are not publicly available (see Frequently Asked<br>Questions ).                                                                                                    |      |
| 2021-003338-35 X Search                                                                                                    |      |
| Examples: Cancer AND drug name. Presumonia AND sponsor name.<br>How to assesh [cdf]                                                                                                    |      |

3º. Una vez le demos a buscar, justo debajo de la barra de buscar nos aparecerá el EECC.

|                                                                       | Advanced Se                       | earch: Search tools                                           |                          |                             |              |                                                   |  |  |
|-----------------------------------------------------------------------|-----------------------------------|---------------------------------------------------------------|--------------------------|-----------------------------|--------------|---------------------------------------------------|--|--|
| Tria                                                                  | is with a EudraC1                 | r protocol (1)                                                | Paediatric studies i     | n scope of .                | Art45 of the | Paedlatric Regulation (0)                         |  |  |
| result(s) found for                                                   | 2021-003338-3                     | 5. Displaying page 1 of 1.                                    |                          |                             |              |                                                   |  |  |
| EudraCT Number: 2021 003838-35 Sponsor Protocol Number:<br>0755200001 |                                   |                                                               | Start Date : 2022-06-06  |                             |              | Subscribe to this Search                          |  |  |
| ponsor Name: Asl                                                      | raćeneca AB                       |                                                               |                          |                             |              | search click here 🔯 This will provide             |  |  |
| ull Title: A Phase                                                    | 2, Randomised, E                  | ouble-Blind, Placebo-Controlled Study                         | to Assess Efficacy ar    | d Safety of                 |              | an RSS feed for clinical trials matching          |  |  |
| Aultiple Dase Leve                                                    | is of Atuliflapon G               | Siven Orally Once Doily for Twelve Wee                        | sks in Adults with No    | idensile L                  |              | your search that have been added or               |  |  |
| Medical condition:                                                    | Moderate-to-Se                    | vere Uncontrolled Asthma                                      |                          |                             |              | updated in the last 7 days.                       |  |  |
| Disease:                                                              | Version                           | SOC Term                                                      | Classification<br>Code   | Term                        | Level        | Download Options:<br>Number of Trials to drambad: |  |  |
|                                                                       | 20.0                              | 10038738 - Respiratory, thoracic and<br>mediantinal disorders | 10003553                 | Asthma                      | PT           | Trials shown on current page                      |  |  |
|                                                                       |                                   |                                                               |                          |                             |              | Download Content:                                 |  |  |
| Population Age: A                                                     | sults, Hidenly                    |                                                               | Gender: Malo, Fon        | ule                         |              | Summary Details                                   |  |  |
| irial protocol: 15 (                                                  | Organizi <mark>PL</mark> (Trial a | ou transitional) HU (7/of new transitional)                   | G (Trial new transitions | a) <mark>SI</mark> (Thiotne | ~            | Download Format:                                  |  |  |
| ronaldoned) SK (Triol.                                                | new transitiones) N               | (Orgality) [] (Orgality)                                      |                          |                             |              | Plain Text                                        |  |  |
| irial results: (No re                                                 | rsalts sveilebie)                 |                                                               |                          |                             |              | Downloa                                           |  |  |
|                                                                       |                                   |                                                               |                          |                             |              | Note, where multi-state trials are shown in       |  |  |
|                                                                       |                                   |                                                               |                          |                             |              | search results, selecting "Full Trial details" si |  |  |
|                                                                       |                                   |                                                               |                          |                             |              | dewnload full information for each of the         |  |  |